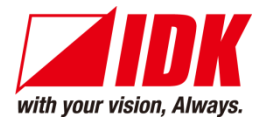

# 4K Digital Frame Synchronizer/Scaler

# DFS-01UHD/DFS-01HD

# <Command Reference Guide>

Ver.3.4.0

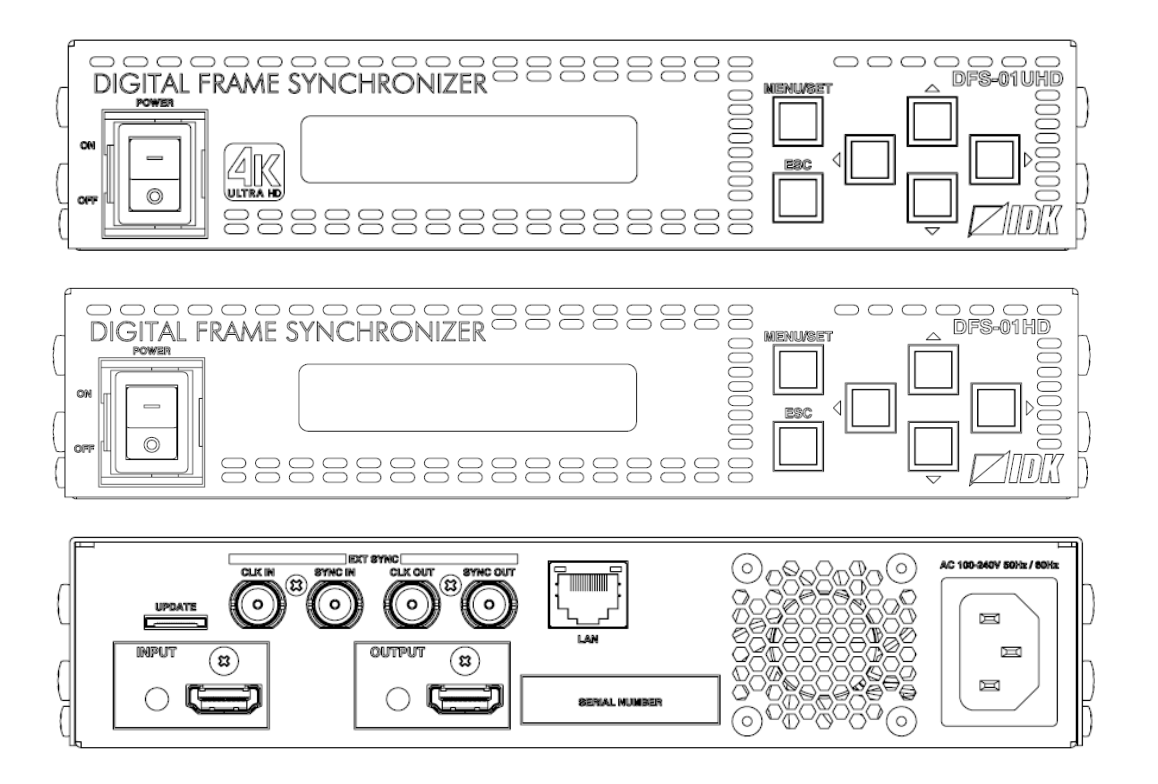

- Thank you for choosing our product.
- To ensure the best performance of this product, please read this user guide fully and carefully before using it and keep this manual together with the product for future reference as needed.

#### **IDK Corporation**

### **Trademarks**

- The terms HDMI and HDMI High-Definition Multimedia Interface, and the HDMI Logo are trademarks or registered trademarks of HDMI Licensing Administrator, Inc. in the United States and other countries.
- All other company and product names mentioned in this manual are either registered trademarks or trademarks of their respective owners. In this manual, the "®" or "™" marks may not be specified.

# Before reading this manual

- All rights reserved.
- Some information contained in this command guide such as exact product appearance, communication commands, and so on may differ depending on the product version.
- This command guide is subject to change without notice. You can download the latest version from IDK's website at: <u>www.idkav.com</u>

The reference manual consists of the following two volumes:

- User guide: Please download the User guide from the website above.
   Provides explanations and procedures for operations, installation, connections among devices, I/O adjustment and settings.
- Command guide (this document): Provides explanations and procedures for external control using RS-232C and LAN communications.

# **Table of Contents**

| 1 | Abou               | t this Guide                                | . 5 |
|---|--------------------|---------------------------------------------|-----|
| 2 | Com                | nunication configuration and Specifications | . 6 |
|   | 2.1 LA             | AN communication                            | . 6 |
|   | 2.1.1              | LAN connector specification                 | . 6 |
|   | 2.1.2              | LAN communication specification             | . 6 |
|   | 2.1.3              | Setting up LAN communication                | . 7 |
|   | 2.1.4              | The number of TCP-IP connections            | . 8 |
| 3 | Com                | nand                                        | . 9 |
|   | 3.1 Co             | ommand outline                              | . 9 |
|   | 3.2 C              | ommand list                                 | 10  |
|   | 3.3 De             | etailed descriptions                        | 12  |
|   | 3.3.1              | Error status                                | 12  |
|   | 3.3.2              | Output timing                               | 13  |
|   | 3.3.3              | Setting output                              | 18  |
|   | 3.3.4              | Input timing                                | 21  |
|   | 3.3.5              | Setting input                               | 27  |
|   | 3.3.6              | Setting videowall                           | 28  |
|   | 3.3.7              | Setting audio                               | 30  |
|   | 3.3.8              | Setting EDID                                | 33  |
|   | 3.3.9              | Setting LAN communication                   | 37  |
|   | 3.3.10             | ) Setting preset memory                     | 39  |
|   | 3.3.1 <sup>-</sup> | Advanced setting                            | 40  |
|   |                    |                                             |     |

### 1 About this Guide

This guide explains communication commands for controlling the "DFS-01UHD" and "DFS-01HD" (hereafter referred to as "DFS", scan-converter equipped frame synchronizer.

#### Communication commands enables the following main operations:

- Setting I/O, audio, and EDID
- Setting preset memory

# 2 Communication configuration and Specifications

### 2.1 LAN communication

### 2.1.1 LAN connector specification

It supports Auto MDI/MDI-X, which distinguishes/switches straight and cross cables automatically.

Pin assignments of LAN connector:

Lights in green while link is established. Blinks in green while data is being sent/received.

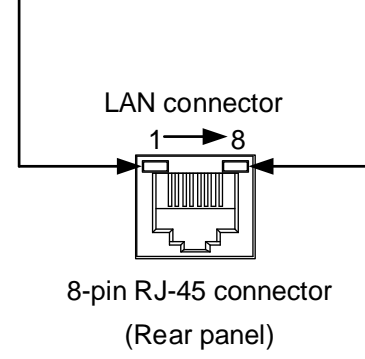

Lights in orange if the send/receive rate is 100 Mbps. Goes off if it is 10 Mbps.

| Din# | Signal Name              |                          |  |
|------|--------------------------|--------------------------|--|
| ΓΠΙ# | MDI                      | MDI-X                    |  |
| 1    | TX+(Transmitted Data +)  | RX+(Received Data +)     |  |
| 2    | TX- (Transmitted Data -) | RX- (Received Data -)    |  |
| 3    | RX+(Received Data +)     | TX+ (Transmitted Data +) |  |
| 4    | N.C.(Not Connected)*     | N.C.(Not Connected)*     |  |
| 5    | N.C.(Not Connected)*     | N.C.(Not Connected)*     |  |
| 6    | RX- (Received Data -)    | TX- (Transmitted Data -) |  |
| 7    | N.C.(Not Connected)*     | N.C.(Not Connected)*     |  |
| 8    | N.C.(Not Connected)*     | N.C.(Not Connected)*     |  |

\*Not used

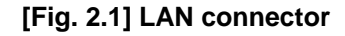

### 2.1.2 LAN communication specification

#### [Table 2.1] Specification of LAN communication

| Physical layer  | 10Base-T (IEEE802.3i)/100Base-TX (IEEE802.3u)      |  |  |
|-----------------|----------------------------------------------------|--|--|
| Network layer   | ARP, IP, ICMP                                      |  |  |
|                 | ТСР                                                |  |  |
| Transport layer | Port used for command control : 1100, 6000 to 6999 |  |  |
|                 | Port used for WEB browser control(HTTP): 80        |  |  |

#### Note:

Up to 8 connections can be used simultaneously. (4 connections for WEB browser)

[See: 2.1.4 The number of TCP-IP connections]

### 2.1.3 Setting up LAN communication

- (1) Connect the DFS and the control device via a LAN cable.
- (2) Set up LAN communication as follows:
  - Set IP address and subnet mask
  - TCP pot number: 1100, 6000 to 6999

[Reference: User guide]

- (3) Establish the connection from the control device to the IP address and TCP port that are set to the DFS in step (2) above.
- (4) Send a communication command from the control device to the DFS in order to check the control status of the DFS.

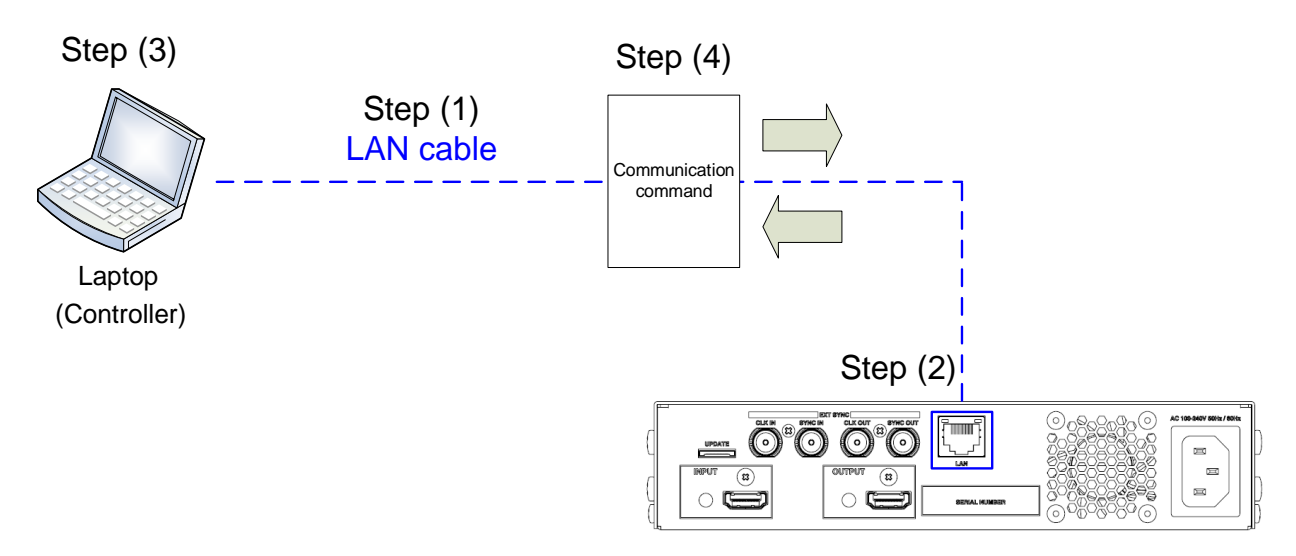

[Fig. 2.2] Setting LAN communication

### 2.1.4 The number of TCP-IP connections

The DFS supports up to eight simultaneous TCP-IP connections (eight logical ports).

To maintain optimal system accessibility, it is advisable to issue "port-open" and "port-close" commands before and after command or query strings are issued. This approach enables eight or more control devices to be effectively interfaced simultaneously and without concern for communication errors.

| [Table 2.2] Increasing connections |
|------------------------------------|
|                                    |

| Your PC software       |               | DFS                     |
|------------------------|---------------|-------------------------|
| Connecting TCP-IP      | $\rightarrow$ | (Occupying 1 port)      |
| Sending command (@xxx) | $\rightarrow$ |                         |
|                        | $\leftarrow$  | Replying command (@xxx) |
| Closing TCP-IP         | $\rightarrow$ | (Releasing 1port)       |

#### Note:

As a safeguard, the DFS incorporates a 30-second timeout window for each port. If any port is inactive for more than 30 seconds, it will be closed automatically.

### 3 Command

### 3.1 Command outline

A command consists of "@" ("40" in hexadecimal), 3 one-byte alphabetical characters (upper and lower cases), and parameters (one-byte numbers<sup>\*</sup>). For some commands, several parameters can be specified or no parameter is required. Processing is executed by sending a delimiter at the end of the command.

Example: @SPM,2 4

"," (a comma, "2C" in hexadecimal) is indicated between a command and parameter and between two parameters.

#### ■ If there is an error:

An error command is returned if an undefined command or wrong parameter is included.

Example: @SOT,1 I @ERR,1 I

#### Using as HELP

If only delimiter is sent, command list as the help command is returned.

### 3.2 Command list

#### Error status

| Command | Function     | Page |
|---------|--------------|------|
| @ERR    | Error status | 12   |

#### Output timing

| Command     | Function                     | Page |
|-------------|------------------------------|------|
| @GOT / @SOT | Output resolution            | 13   |
| @GUM / @SUM | Aspect ratio of sink device  | 14   |
| @GWR / @SWR | Rotation                     | 14   |
| @GWM / @SWM | Mirror                       | 15   |
| @GOC / @SOC | Output contrast              | 15   |
| @GOB/@SOB   | Output brightness            | 16   |
| @GBC / @SBC | Blank color/Background color | 16   |
| @GTP / @STP | Test pattern                 | 17   |

#### Setting output

| Command     | Function                   | Page |
|-------------|----------------------------|------|
| @GDM / @SDM | Output mode                | 18   |
| @GHM / @SHM | Output mode for EDID error | 18   |
| @GEN / @SEN | HDCP output                | 19   |
| @GMK / @SMK | Hot plug ignoring duration | 19   |
| @GDC / @SDC | Deep Color                 | 20   |

#### Input timing

| Command     | Function             | Page |
|-------------|----------------------|------|
| @GPI / @SPI | Start position       | 21   |
| @GSI / @SSI | Active area          | 21   |
| @GAP / @SAP | Aspect ratio         | 22   |
| @GFL/@SFL   | Sharpness            | 22   |
| @GIC / @SIC | Input contrast       | 23   |
| @GIB / @SIB | Input brightness     | 23   |
| @GHU / @SHU | Hue                  | 24   |
| @GSR / @SSR | Saturation           | 24   |
| @GGM / @SGM | Gamma                | 25   |
| @GEF/@SEF   | Input video settings | 25   |

#### Setting input

| Command     | Function                   | Page |
|-------------|----------------------------|------|
| @GDT / @SDT | No-signal input monitoring | 27   |
| @GHE / @SHE | HDCP input                 | 27   |

### Setting videowall

| Command     | Function                                 | Page |
|-------------|------------------------------------------|------|
| @GVW/@SVW   | Videowall configuration/Display position | 28   |
| @GMR / @SMR | Size/position                            | 29   |
| @GES/@SES   | External synchronization                 | 29   |

#### Setting audio

| Command     | Function                           | Page |
|-------------|------------------------------------|------|
| @GSL/@SSL   | Audio output level                 | 30   |
| @GOL        | Limit status of audio output level | 30   |
| @SOL        | Audio output level                 | 30   |
| @GAM / @SAM | Muting/unmuting audio output       | 31   |
| @GMD / @SMD | LPCM analog output                 | 31   |
| @GLO/@SLO   | Lip Sync                           | 32   |
| @GAT / @SAT | Test tone                          | 32   |

#### Setting EDID

| Command     | Function              | Page |
|-------------|-----------------------|------|
| @GED / @SED | EDID resolution       | 33   |
| @RME        | Copying EDID          | 34   |
| @GDI / @SDI | Deep Color input      | 34   |
| @GSP/@SSP   | Speaker configuration | 35   |
| @GAF / @SAF | Audio format          | 36   |

#### Setting LAN communication

| Command     | Function        | Page |
|-------------|-----------------|------|
| @GIP / @SIP | IP address      | 37   |
| @GSB/@SSB   | Subnet mask     | 37   |
| @GLP / @SLP | TCP port number | 38   |
| @GMC        | MAC address     | 38   |

#### Setting preset memory

| Command | Function                | Page |
|---------|-------------------------|------|
| @RPM    | Recalling preset memory | 39   |
| @SPM    | Saving preset memory    | 39   |

#### Advanced setting

| Command     | Function             | Page |
|-------------|----------------------|------|
| @GIS        | Input signal status  | 40   |
| @GOS        | Sink device status   | 41   |
| @GST        | Internal temperature | 42   |
| @GFS        | Cooling fan status   | 42   |
| @GPS        | Voltage status       | 42   |
| @GHC        | System check         | 43   |
| @GLM / @SLM | Key function lock    | 43   |
| @GIV        | Version              | 43   |

# 3.3 Detailed descriptions

### 3.3.1 Error status

| @ERR       |             | Error status                                 |
|------------|-------------|----------------------------------------------|
| Descriptio | n           | Response in case the command is not executed |
| Response   | 9           | @ERR, error 🚽                                |
| Paramete   | r           | error: Error status                          |
|            |             | 1 = Erroneous parameter format or value      |
|            |             | 2 = Undefined command or wrong format        |
|            |             | 3 = Currently cannot be used                 |
|            |             | 4 = Loading EDID from the sink device failed |
| Getting    | Command     | @IOS I                                       |
| example    | Response    | @ERR,2 4                                     |
|            | Description | @IOS is sent                                 |
|            |             | Command format error                         |
| Remarks    |             |                                              |

# 3.3.2 Output timing

| @GOT / @SOT     |             | Output resolution                              |                            |  |
|-----------------|-------------|------------------------------------------------|----------------------------|--|
| Getting         | Command     | @GOT 🚽                                         |                            |  |
|                 | Response    | @GOT, auto, resolution 🚽                       |                            |  |
| Setting Command |             | @SOT, auto, resolution                         |                            |  |
| -               | Response    | @SOT, auto, resolution 🚽                       |                            |  |
| Parameter       |             | auto: Output resolution mode                   |                            |  |
|                 |             | 0 = Resolution can be specified for the "re    | esolution" parameter below |  |
|                 |             | 1 = Resolution can be selected automatic       | ally [Default]             |  |
|                 |             | resolution: Setting value of output resolution | on                         |  |
|                 |             | 1 = VGA@60(640x480),                           | 2 = SVGA@60(800x600),      |  |
|                 |             | 3 = XGA@60(1024x768),                          | 4 = WXGA@60(1280x768),     |  |
|                 |             | 5 = WXGA@60(1280x800),                         | 6 = Quad-VGA@60(1280x960), |  |
|                 |             | 7 = SXGA@60(1280x1024),                        | 8 = WXGA@60(1360x768),     |  |
|                 |             | 9 = WXGA@60(1366x768),                         | 10 = SXGA+@60(1400x1050),  |  |
|                 |             | 11 = WXGA+@60(1440x900),                       | 12 = WXGA++@60(1600x900),  |  |
|                 |             | 13 = UXGA@60(1600x1200),                       | 14 = WSXGA+@60(1680x1050), |  |
|                 |             | 15 = VESAHD@60(1920x1080),                     | 16 = WUXGA@60(1920x1200),  |  |
|                 |             | 17 = QWXGA@60(2048x1152),                      | 18 = WQHD@60(2560x1440),   |  |
|                 |             | 19 = WQXGA@60(2560x1600),                      | 20 = 480p@59(720x480),     |  |
|                 |             | 21 = 576p@50(720x576),                         | 22 = 720p@50(1280x720),    |  |
|                 |             | 23 = 720p@59(1280x720),                        | 24 = 1080i@50(1920x1080),  |  |
|                 |             | 25 = 1080i@59(1920x1080),                      | 26 = 1080p@50(1920x1080),  |  |
|                 |             | 27 = 1080p@59(1920x1080),                      | 40 = 2160p@23(3840x2160),  |  |
|                 |             | 41 = 2160p@29(3840x2160),                      | 42 = 2160p@59(3840x2160)", |  |
|                 |             | 43 = 2160p@23(4096x2160),                      | 44 = 2160p@29(4096x2160),  |  |
|                 |             | 45 = 2160p@59(4096x2160) <sup></sup> ,         | 46 = 2160p@25(3840x2160),  |  |
|                 |             | 47 = 2160p@50(3840x2160)",                     | 48 = 2160p@25(4096x2160),  |  |
|                 |             | 49 = 2160p@50(4096x2160)"                      |                            |  |
|                 | 1           |                                                | " Only for DFS-01UHD       |  |
| Getting         | Command     | @GOT 🕘                                         |                            |  |
| example         | Response    | @GOT,0,7 🚽                                     |                            |  |
|                 | Description | Getting the output resolution                  |                            |  |
|                 |             | SXGA 60 Hz                                     |                            |  |
| Setting         | Command     | @SOT,0,11 🖵                                    |                            |  |
| example         | Response    | @SOT,0,11 🖃                                    |                            |  |
|                 | Description | Setting the output resolution to WXGA+ 60      | ) Hz                       |  |
| Remarks         |             | -                                              |                            |  |

| @GUM / @  | SUM         | Aspect ratio of sink device                           |            |            |
|-----------|-------------|-------------------------------------------------------|------------|------------|
| Getting   | Command     | @GUM 🖵                                                |            |            |
|           | Response    | @GUM, aspect 🚽                                        |            |            |
| Setting   | Command     | @SUM, aspect 🚽                                        |            |            |
|           | Response    | @SUM, aspect 🚽                                        |            |            |
| Parameter |             | aspect: Aspect ratio of sink device                   |            |            |
|           |             | 0 = RESOLUTION [Default],                             | 1 = 4:3,   | 2 = 5:3,   |
|           |             | 3 = 5:4,                                              | 4 = 16:9,  | 5 = 16:10, |
|           |             | 6 = 256:135                                           |            |            |
| Getting   | Command     | @GUM 🖃                                                |            |            |
| example   | Response    | @GUM,4 🖃                                              |            |            |
|           | Description | Getting the aspect ratio of sink device               | ce         |            |
|           |             | 16:9                                                  |            |            |
| Setting   | Command     | @SUM,4 🚽                                              |            |            |
| example   | Response    | @SUM,4 ┛                                              |            |            |
|           | Description | Setting the aspect ratio of sink device               | ce to 16:9 |            |
| Remarks   |             | "256:135" is the aspect ratio of resolution 4096x2160 |            |            |

| @GWR / @SWR |             | Rotation                                                                           |
|-------------|-------------|------------------------------------------------------------------------------------|
| Getting     | Command     | @GWR 🚽                                                                             |
|             | Response    | @GWR, rotate 🚽                                                                     |
| Setting     | Command     | @SWR, rotate 🚽                                                                     |
|             | Response    | @SWR, rotate 🚽                                                                     |
| Parameter   |             | rotate: Rotation angle                                                             |
|             |             | $0 = 0^{\circ}$ [Default], $1 = 90^{\circ}$ ,                                      |
|             |             | $2 = 180^{\circ}, \qquad 3 = 270^{\circ}$                                          |
| Getting     | Command     | @GWR 🚽                                                                             |
| example     | Response    | @GWR,3 🖵                                                                           |
|             | Description | Getting the rotation angle                                                         |
|             |             | 270°                                                                               |
| Setting     | Command     | @SWR,3 🖵                                                                           |
| example     | Response    | @SWR,3 🖵                                                                           |
|             | Description | Setting the rotation angle to 270°                                                 |
| Remarks     |             | For 4K or dot clock of 165 MHz or more, only 180° is supported. Even if setting to |
|             |             | 90° or 270°, 0° will be applied.                                                   |

| @GWM / @SWM |             | Mirror                                        |
|-------------|-------------|-----------------------------------------------|
| Getting     | Command     | @GWM 🚽                                        |
|             | Response    | @GWM, mirror 🖵                                |
| Setting     | Command     | @SWM, mirror 🚽                                |
|             | Response    | @SWM, mirror 🚽                                |
| Parameter   |             | mirror: Mirror                                |
|             |             | 0 = Not flip image [Default], 1 = Flips image |
| Getting     | Command     | @GWM 🚽                                        |
| example     | Response    | @GWM,1 🚽                                      |
|             | Description | Getting the mirror setting                    |
|             |             | "1" (Flips image)                             |
| Setting     | Command     | @SWM,1 🖵                                      |
| example     | Response    | @SWM,1 🖵                                      |
|             | Description | Setting the mirror to "1" (Flips image)       |
| Remarks –   |             | _                                             |

| @GOC / @  | SOC         | Output contrast                                                           |  |
|-----------|-------------|---------------------------------------------------------------------------|--|
| Getting   | Command     | @GOC 🗗                                                                    |  |
|           | Response    | @GOC, red, green, blue 🚽                                                  |  |
| Setting   | Command     | @SOC, red, green, blue 🕣                                                  |  |
|           | Response    | @SOC, red, green, blue 🕢                                                  |  |
| Parameter |             | red : Output contrast (Red)                                               |  |
|           |             | green : Output contrast (Green)                                           |  |
|           |             | blue : Output contrast (Blue)                                             |  |
|           |             | 0 to 200 [Default] 100                                                    |  |
| Getting   | Command     | @GOC I                                                                    |  |
| example   | Response    | @GOC,105,100,95 d                                                         |  |
|           | Description | Getting the output contrast                                               |  |
|           |             | Red: 105%, Green: 100%, Blue: 95%                                         |  |
| Setting   | Command     | @SOC,105,100,95 🚽                                                         |  |
| example   | Response    | @SOC,105,100,95 🚽                                                         |  |
|           | Description | Setting the output contrast to 105% for red, 100% for green, 95% for blue |  |
| Remarks   |             | -                                                                         |  |

| @GOB / @  | SOB         | Output brightness                     |
|-----------|-------------|---------------------------------------|
| Getting   | Command     | @GOB 🚽                                |
|           | Response    | @GOB, bright 🖵                        |
| Setting   | Command     | @SOB, bright 🖵                        |
|           | Response    | @SOB, bright 🚽                        |
| Parameter |             | bright: Output brightness             |
|           |             | 80 to 120 [Default] 100               |
| Getting   | Command     | @GOB 🚽                                |
| example   | Response    | @GOB,110 🕘                            |
|           | Description | Getting the output brightness         |
|           |             | 110%                                  |
| Setting   | Command     | @SOB,110 🚽                            |
| example   | Response    | @SOB,110 🚽                            |
|           | Description | Setting the output brightness to 110% |
| Remarks   |             | -                                     |

| @GBC / @  | SBC         | Blank color/Background color                           |
|-----------|-------------|--------------------------------------------------------|
| Getting   | Command     | @GBC 🖵                                                 |
|           | Response    | @GBC, m_red, m_green, m_blue, b_red, b_green, b_blue 🖵 |
| Setting   | Command     | @SBC, m_red, m_green, m_blue, b_red, b_green, b_blue 🚽 |
|           | Response    | @SBC, m_red, m_green, m_blue, b_red, b_green, b_blue   |
| Parameter |             | m_red : Blank color (Red)                              |
|           |             | m_green: Blank color (Green)                           |
|           |             | m_blue :Blank color (Blue)                             |
|           |             | b_red : Background color (Red)                         |
|           |             | b_green : Background color (Green)                     |
|           |             | b_blue :Background color (Blue)                        |
|           |             | 0 to 255 [Default] 0 (Black)                           |
| Getting   | Command     | @GBC 🖵                                                 |
| example   | Response    | @GBC,0,0,0,0,0,0 4                                     |
|           | Description | Getting the Blank and background colors                |
|           |             | All: 0 (black)                                         |
| Setting   | Command     | @SBC,0,0,0,0,0,0 4                                     |
| example   | Response    | @SBC,0,0,0,0,0,0 4                                     |
|           | Description | Setting all blank and background colors to "0" (black) |
| Remarks   |             | -                                                      |

| @GTP / @STP |             | Test pattern                          |                       |
|-------------|-------------|---------------------------------------|-----------------------|
| Getting     | Command     | @GTP 🚽                                |                       |
|             | Response    | @GTP, pattern 🚽                       |                       |
| Setting     | Command     | @STP, pattern 🚽                       |                       |
|             | Response    | @STP, pattern 🚽                       |                       |
| Parameter   |             | pattern: Test pattern                 |                       |
|             |             | 0 = OFF [Default],                    | 1 = COLOR BAR,        |
|             |             | 2 = 16 STEP GRAY,                     | 3 = 256 STEP GRAY,    |
|             |             | 4 = 100% WHITE RASTER,                | 5 = 100% RED RASTER,  |
|             |             | 6 = 100% GREEN RASTER,                | 7 = 100% BLUE RASTER, |
|             |             | 8 = CROSS HATCH,                      | 9 = VERTICAL STRIPE   |
|             |             | 10 = OUTPUT FRAME                     |                       |
| Getting     | Command     | @GTP 🚽                                |                       |
| example     | Response    | @GTP,1 🚽                              |                       |
|             | Description | Getting the test pattern              |                       |
|             |             | COLOR BAR                             |                       |
| Setting     | Command     | @STP,1 🖵                              |                       |
| example     | Response    | @STP,1 🖵                              |                       |
|             | Description | Setting the test pattern to COLOR BAR |                       |
| Remarks     |             | _                                     |                       |

### 3.3.3 Setting output

| @GDM / @SDM |             | Output mode                                                                     |
|-------------|-------------|---------------------------------------------------------------------------------|
| Getting     | Command     | @GDM 🚽                                                                          |
|             | Response    | @GDM, mode 🚽                                                                    |
| Setting     | Command     | @SDM, mode 🖵                                                                    |
|             | Response    | @SDM, mode 🖵                                                                    |
| Parameter   |             | mode: Output mode                                                               |
|             |             | 0 = HDMI RGB MODE [Default], 1 = DVI MODE,                                      |
|             |             | 2 = HDMI YCbCr4:2:2 MODE, 3 = HDMI YCbCr4:4:4 MODE                              |
|             |             | 4 = HDMI YCbCr4:2:0 MODE <sup>**</sup>                                          |
|             |             | " Only for DFS-01UHD                                                            |
| Getting     | Command     | @GDM d                                                                          |
| example     | Response    | @GDM,0 🖃                                                                        |
|             | Description | Getting the output mode                                                         |
|             |             | HDMI RGB MODE                                                                   |
| Setting     | Command     | @SDM,0 4                                                                        |
| example     | Response    | @SDM,0 4                                                                        |
|             | Description | Setting the output mode to HDMI RGB MODE                                        |
| Remarks     |             | **HDMI YCbCr4:2:0 is available if output resolution is set to 3840x2160p @50/59 |
|             |             | or 4096x2160p @50/59                                                            |

| @GHM / @  | SHM         | Output mode for EDID error                                                          |
|-----------|-------------|-------------------------------------------------------------------------------------|
| Getting   | Command     | @GHM I                                                                              |
|           | Response    | @GHM, mode 🕘                                                                        |
| Setting   | Command     | @SHM, mode 🖵                                                                        |
|           | Response    | @SHM, mode 🖵                                                                        |
| Parameter |             | mode: Output mode                                                                   |
|           |             | 0 = In case of EDID load error, the sink device is treated as a DVI device          |
|           |             | [Default],                                                                          |
|           |             | 1 = In case of EDID load error, the sink device is treated as a HDMI                |
|           |             | (without SCDC) device                                                               |
|           |             | 2 = Always the sink device is treated as a HDMI (without SCDC) device               |
|           |             | 3 = In case of EDID load error, the sink device is treated as a HDMI                |
|           |             | (with SCDC) device**                                                                |
|           |             | 4 = Always the sink device is treated as a HDMI (with SCDC) device**                |
|           |             | " Only for DFS-01UHD                                                                |
| Getting   | Command     | @GHM                                                                                |
| example   | Response    | @GHM,0 🖵                                                                            |
|           | Description | Getting the output mode for EDID error                                              |
|           |             | "0" (In case of EDID load error, the sink device is treated as a DVI device.)       |
| Setting   | Command     | @SHM,0 🕘                                                                            |
| example   | Response    | @SHM,0 🕘                                                                            |
|           | Description | Setting the output mode for EDID error to "0" (In case of EDID load error, the sink |
|           |             | device is treated as a DVI device)                                                  |
| Remarks   |             | This setting is available if the output mode is set to a value other than "DVI".    |

| @GEN / @  | SEN         | HDCP output                                                              |
|-----------|-------------|--------------------------------------------------------------------------|
| Getting   | Command     | @GEN 🖵                                                                   |
|           | Response    | @GEN, hdcp 🚽                                                             |
| Setting   | Command     | @SEN, hdcp 🕘                                                             |
|           | Response    | @SEN, hdcp 🕘                                                             |
| Parameter |             | hdcp: HDCP output                                                        |
|           |             | 0 = HDCP is encrypted,                                                   |
|           |             | <ol> <li>HDCP is encrypted only if input signal is with HDCP,</li> </ol> |
|           |             | 2 = HDCP is encrypted at all times [Default],                            |
| Getting   | Command     | @GEN 🖵                                                                   |
| example   | Response    | @GEN,1 🚽                                                                 |
|           | Description | Getting the HDCP output                                                  |
|           |             | HDCP is encrypted only if input signal is with HDCP                      |
| Setting   | Command     | @SEN,1 🚽                                                                 |
| example   | Response    | @SEN,1 🚽                                                                 |
|           | Description | Setting to "1" (HDCP is encrypted only if input signal is with HDCP)     |
| Remarks   |             | -                                                                        |

| @GMK / @  | SMK         | Hot plug ignoring duration                     |
|-----------|-------------|------------------------------------------------|
| Getting   | Command     | @GMK 🖵                                         |
|           | Response    | @GMK, mask 🖵                                   |
| Setting   | Command     | @SMK, mask 🚽                                   |
|           | Response    | @SMK, mask 🚽                                   |
| Parameter |             | mask: Hot plug ignoring duration               |
|           |             | 1 = OFF [Default], 2 to 15 = 2 sec. to 15 sec. |
| Getting   | Command     | @GMK 🖵                                         |
| example   | Response    | @GMK,1 🕘                                       |
|           | Description | Getting the hot plug ignoring duration         |
|           |             | OFF                                            |
| Setting   | Command     | @SMK,1 🚽                                       |
| example   | Response    | @SMK,1 🚽                                       |
|           | Description | Setting the hot plug ignoring duration to OFF  |
| Remarks   |             | -                                              |

| @GDC / @SDC |             | Deep Color                                                 |
|-------------|-------------|------------------------------------------------------------|
| Getting     | Command     | @GDC 🖵                                                     |
|             | Response    | @GDC, color 🚽                                              |
| Setting     | Command     | @SDC, color 🚽                                              |
|             | Response    | @SDC, color 🚽                                              |
| Parameter   |             | color: Color depth                                         |
|             |             | 0 = 24 bit/pixel (8 bit/component) [Default],              |
|             |             | 1 = 30 bit/pixel (10 bit/component)                        |
| Getting     | Command     | @GDC I                                                     |
| example     | Response    | @GDC,1 🚽                                                   |
|             | Description | Getting the color depth                                    |
|             |             | 30 bit/pixel (10 bit/component)                            |
| Setting     | Command     | @SDC,1 🚽                                                   |
| example     | Response    | @SDC,1 4                                                   |
|             | Description | Setting the color depth to 30 bit/pixel (10 bit/component) |
| Remarks     |             | -                                                          |

# 3.3.4 Input timing

| @GPI / @S | PI          | Start position                                             |
|-----------|-------------|------------------------------------------------------------|
| Getting   | Command     | @GPI 🗗                                                     |
|           | Response    | @GPI, h_posi, v_posi 🚽                                     |
| Setting   | Command     | @SPI, h_posi, v_posi 🚽                                     |
|           | Response    | @SPI, h_posi, v_posi 🚽                                     |
| Parameter |             | h_posi: Horizontal start position (Dot)                    |
|           |             | -100 to +100 [Default] +0                                  |
|           |             | v_posi: Vertical start position (Line)                     |
|           |             | -30 to +30 [Default] +0                                    |
| Getting   | Command     | @GPI 🚽                                                     |
| example   | Response    | @GPI,+0,+0 🚽                                               |
|           | Description | Getting the start positions                                |
|           |             | Horizontal and Vertical start positions: 0                 |
| Getting   | Command     | @GPI 🖵                                                     |
| example   | Response    | @GPI,-3 🚽                                                  |
|           | Description | No input signal                                            |
|           |             | (If no input signal is input, "@GPI,-3교" will be replied.) |
| Setting   | Command     | @SPI,0,0 I                                                 |
| example   | Response    | @SPI,0,0 I                                                 |
|           | Description | Setting the horizontal and vertical start positions to "0" |
| Remarks   |             | If no signal is input, the setting command is not applied. |

| @GSI / @S | SI          | Active area                                                |
|-----------|-------------|------------------------------------------------------------|
| Getting   | Command     | @GSI 🗗                                                     |
|           | Response    | @GSI, h_size, v_size 🚽                                     |
| Setting   | Command     | @SSI, h_size, v_size 🚽                                     |
|           | Response    | @SSI, h_size, v_size 🚽                                     |
| Parameter |             | h_size: Horizontal active area (Dot)                       |
|           |             | -100 to +100 [Default] +0                                  |
|           |             | v_size: Vertical active area (Line)                        |
|           |             | -30 to +30 [Default] +0                                    |
| Getting   | Command     | @GSI 🕘                                                     |
| example   | Response    | @GSI,+0,+0 🚽                                               |
|           | Description | Getting the active area                                    |
|           |             | Horizontal and Vertical active area: 0                     |
| Getting   | Command     | @GSI 🕘                                                     |
| example   | Response    | @GSI,-3 🚽                                                  |
|           | Description | No input signal                                            |
|           |             | (If no input signal is input, "@GSI,-3교" will be replied.) |
| Setting   | Command     | @SSI,0,0 I                                                 |
| example   | Response    | @SSI,0,0 I                                                 |
|           | Description | Setting the horizontal and vertical active areas to "0"    |
| Remarks   |             | If no signal is input, the setting command is not applied. |

| @GAP / @SAP |             | Aspect ratio                                               |
|-------------|-------------|------------------------------------------------------------|
| Getting     | Command     | @GAP 🚽                                                     |
|             | Response    | @GAP, aspect 🚽                                             |
| Setting     | Command     | @SAP, aspect 🚽                                             |
|             | Response    | @SAP, aspect 🚽                                             |
| Parameter   |             | aspect: Aspect ratio of input signal                       |
|             |             | 0 = AUTO [Default], 1 = FULL,                              |
|             |             | 2 = 4:3, $3 = 5:3,$ $4 = 5:4,$                             |
|             |             | 5 = 16:9, 6 = 16:10, 7 = 16:9 LETTER BOX                   |
| Getting     | Command     | @GAP 🚽                                                     |
| example     | Response    | @GAP,0 4                                                   |
|             | Description | Getting the aspect ratio of input signal                   |
|             |             | AUTO                                                       |
| Getting     | Command     | @GAP 🚽                                                     |
| example     | Response    | @GAP,-3 🚽                                                  |
|             | Description | No input signal                                            |
|             |             | (If no input signal is input, "@GAP,-3년" will be replied.) |
| Setting     | Command     | @SAP,0 4                                                   |
| example     | Response    | @SAP,0 4                                                   |
|             | Description | Setting the aspect ratio of input signal to AUTO.          |
| Remarks     |             | If no signal is input, the setting command is not applied. |

| @GFL / @  | SFL         | Sharpness                                                    |
|-----------|-------------|--------------------------------------------------------------|
| Getting   | Command     | @GFL 🚽                                                       |
|           | Response    | @GFL, sharp 🚽                                                |
| Setting   | Command     | @SFL, sharp 🚽                                                |
|           | Response    | @SFL, sharp 🚽                                                |
| Parameter |             | sharp: Sharpness                                             |
|           |             | -5 to 15 [Default] 0                                         |
| Getting   | Command     | @GFL 🚽                                                       |
| example   | Response    | @GFL,0 4                                                     |
|           | Description | Getting the sharpness                                        |
|           |             | "0"                                                          |
| Getting   | Command     | @GFL 🚽                                                       |
| example   | Response    | @GFL,-3 🕘                                                    |
|           | Description | No input signal                                              |
|           |             | (If no input signal is input, "@GFL,-3 ()" will be replied.) |
| Setting   | Command     | @SFL,0 🖵                                                     |
| example   | Response    | @SFL,0 🖵                                                     |
|           | Description | Setting the sharpness to "0"                                 |
| Remarks   |             | If no signal is input, the setting command is not applied.   |

| @GIC / @SIC |             | Input contrast                                                |
|-------------|-------------|---------------------------------------------------------------|
| Getting     | Command     | @GIC I                                                        |
|             | Response    | @GIC, red, green, blue 🚽                                      |
| Setting     | Command     | @SIC, red, green, blue 🚽                                      |
|             | Response    | @SIC, red, green, blue 🚽                                      |
| Parameter   |             | red : Input contrast (Red)                                    |
|             |             | green : Input contrast (Green)                                |
|             |             | blue : Input contrast (Blue)                                  |
|             |             | 0 to 200 [Default] 100                                        |
| Getting     | Command     | @GIC I                                                        |
| example     | Response    | @GIC,105,100,95 🚽                                             |
|             | Description | Getting the input contrast                                    |
|             |             | Red: 105%, Green: 100%, Blue 95%.                             |
| Getting     | Command     | @GIC d                                                        |
| example     | Response    | @GIC,-3 🚽                                                     |
|             | Description | No input signal                                               |
|             |             | (If no input signal is input, "@GIC,-3딮" will be replied.)    |
| Setting     | Command     | @SIC,105,100,95 🚽                                             |
| example     | Response    | @SIC,105,100,95 🚽                                             |
|             | Description | Setting the input contrast to Red: 105%; green 100%; blue 95% |
| Remarks     |             | If no signal is input, the setting command is not applied.    |

| @GIB / @SIB |             | Input brightness                                           |
|-------------|-------------|------------------------------------------------------------|
| Getting     | Command     | @GIB 🗗                                                     |
|             | Response    | @GIB, bright 🖵                                             |
| Setting     | Command     | @SIB, bright 🖵                                             |
|             | Response    | @SIB, bright 🖵                                             |
| Parameter   |             | bright: Input brightness                                   |
|             |             | 80 to 120 [Default] 100                                    |
| Getting     | Command     | @GIB I                                                     |
| example     | Response    | @GIB,110 🕘                                                 |
|             | Description | Getting the input brightness                               |
|             |             | 110%                                                       |
| Getting     | Command     | @GIB I                                                     |
| example     | Response    | @GIB,-3 🚽                                                  |
|             | Description | No input signal                                            |
|             |             | (If no input signal is input, "@GIB,-3년" will be replied.) |
| Setting     | Command     | @SIB,110 🚽                                                 |
| example     | Response    | @SIB,110 🚽                                                 |
|             | Description | Selecting the input brightness to 110%                     |
| Remarks     |             | If no signal is input, the setting command is not applied. |

| @GHU / @  | SHU         | Hue                                                        |
|-----------|-------------|------------------------------------------------------------|
| Getting   | Command     | @GHU 🖵                                                     |
|           | Response    | @GHU, hue 🚽                                                |
| Setting   | Command     | @SHU, hue 🚽                                                |
|           | Response    | @SHU, hue 🖵                                                |
| Parameter |             | hue:                                                       |
|           |             | 0 to 359 [Default] 0                                       |
| Getting   | Command     | @GHU 🖵                                                     |
| example   | Response    | @GHU,0 🕘                                                   |
|           | Description | Getting the HUEs                                           |
|           |             | 0°                                                         |
| Getting   | Command     | @GHU 🖵                                                     |
| example   | Response    | @GHU,-3 🚽                                                  |
|           | Description | No input signal                                            |
|           |             | (If no input signal is input, "@GHU,-3년" will be replied.) |
| Setting   | Command     | @SHU,0 🚽                                                   |
| example   | Response    | @SHU,0 🚽                                                   |
|           | Description | Setting the hue to 0°                                      |
| Remarks   |             | If no signal is input, the setting command is not applied. |

| @GSR / @  | SSR         | Saturation                                                 |
|-----------|-------------|------------------------------------------------------------|
| Getting   | Command     | @GSR 🖵                                                     |
|           | Response    | @GSR, saturation 🚽                                         |
| Setting   | Command     | @SSR, saturation 4                                         |
|           | Response    | @SSR, saturation 🚽                                         |
| Parameter |             | saturation:                                                |
|           |             | 0 to 200 [Default] 100                                     |
| Getting   | Command     | @GSR 🖵                                                     |
| example   | Response    | @GSR,100 🕘                                                 |
|           | Description | Getting the saturations                                    |
|           |             | 100%                                                       |
| Getting   | Command     | @GSR 🖵                                                     |
| example   | Response    | @GSR,-3 🚽                                                  |
|           | Description | No input signal                                            |
|           |             | (If no input signal is input, "@GSR,-3 ? will be replied.) |
| Setting   | Command     | @SSR,105 🚽                                                 |
| example   | Response    | @SSR,105 🚽                                                 |
|           | Description | Setting the saturation to 105%                             |
| Remarks   |             | If no signal is input, the setting command is not applied. |

| @GGM / @SGM |             | Gamma                                                      |
|-------------|-------------|------------------------------------------------------------|
| Getting     | Command     | @GGM I                                                     |
|             | Response    | @GGM, gamma 🚽                                              |
| Setting     | Command     | @SGM, gamma 🚽                                              |
|             | Response    | @SGM, gamma 🚽                                              |
| Parameter   |             | gamma:                                                     |
|             |             | 1 to 30 = 0.1 to 3.0 [Default] 10 = 1.0                    |
| Getting     | Command     | @GGM I                                                     |
| example     | Response    | @GGM,10 🖵                                                  |
|             | Description | Getting the output gamma                                   |
|             |             | 1.0                                                        |
| Getting     | Command     | @GGM I                                                     |
| example     | Response    | @GGM,-3 🚽                                                  |
|             | Description | No input signal                                            |
|             |             | (If no input signal is input, "@GGM,-3년" will be replied.) |
| Setting     | Command     | @SGM,10 🚽                                                  |
| example     | Response    | @SGM,10 🚽                                                  |
|             | Description | Setting the gamma to 1.0                                   |
| Remarks     |             | If no signal is input, the setting command is not applied. |

| @GEF / @SEF |          | Input video settings                                                           |
|-------------|----------|--------------------------------------------------------------------------------|
| Getting     | Command  | @GEF 🚽                                                                         |
|             | Response | @GEF, h_size, v_size, h_posi, v_posi, aspect, red, green, blue, bright, gamma, |
|             |          | sharpness, hue, saturation 🖵                                                   |
| Setting     | Command  | @SEF, h_size, v_size, h_posi, v_posi, aspect, red, green, blue, bright, gamma, |
|             |          | sharpness, hue, saturation 🕘                                                   |
|             | Response | @SEF, h_size, v_size, h_posi, v_posi, aspect, red, green, blue, bright, gamma, |
|             |          | sharpness, hue, saturation 🕘                                                   |
| Parameter   |          | h_size: Horizontal active area (Dot)                                           |
|             |          | -100 to +100 [Default] +0                                                      |
|             |          | v_size: Vertical active area (Line)                                            |
|             |          | -30 to +30 [Default] +0                                                        |
|             |          | h_posi: Horizontal start position (Dot)                                        |
|             |          | -100 to +100 [Default] +0                                                      |
|             |          | v_posi: Vertical start position (Line)                                         |
|             |          | -30 to +30 [Default] +0                                                        |
|             |          | aspect: Aspect ratio of input signal                                           |
|             |          | 0 = AUTO [Default], 1 = FULL,                                                  |
|             |          | 2 = 4:3, $3 = 5:3,$ $4 = 5:4,$                                                 |
|             |          | 5 = 16:9, 6 = 16:10, 7 = 16:9 LETTER BOX                                       |
|             |          | red : Input contrast (Red)                                                     |
|             |          | green : Input contrast (Green)                                                 |
|             |          | blue : Input contrast (Blue)                                                   |
|             |          | 0 to 200 [Default] 100                                                         |
|             |          | bright: Input brightness                                                       |
|             |          | 80 to 120 [Default] 100                                                        |

| @GEF / @SEF |             | Input video settings (Cont'd)           |                                    |
|-------------|-------------|-----------------------------------------|------------------------------------|
| Parameter   |             | gamma:                                  |                                    |
|             |             | 1 to 30 = 0.1 to 3.0 [Default] 10       | 0 = 1.0                            |
|             |             | sharpness:                              |                                    |
|             |             | -5 to 15 [Default] 0                    |                                    |
|             |             | hue:                                    |                                    |
|             |             | 0 to 359 [Default] 0                    |                                    |
|             |             | saturation:                             |                                    |
|             |             | 0 to 200 [Default] 100                  |                                    |
| Getting     | Command     | @GEF 🚽                                  |                                    |
| example     | Response    | @GEF,+0,+0,+0,+0,0,100,100,100,1        | 100,10,0,0,100 🚽                   |
|             | Description | Getting the input video settings        |                                    |
|             |             | - Horizontal and Vertical active area   | : 0                                |
|             |             | - Horizontal and Vertical start positio | on: 0                              |
|             |             | - Aspect ratio                          | : AUTO                             |
|             |             | - Contrast                              | : 100% for all red, green and blue |
|             |             | - Brightness                            | : 100%                             |
|             |             | - Gamma                                 | : 1.0                              |
|             |             | - Sharpness                             | : 0                                |
|             |             | - Hue                                   | : 0°                               |
|             |             | - Saturation                            | : 100%                             |
| Getting     | Command     | @GEF 🚽                                  |                                    |
| example     | Response    | @GEF,-3 🖵                               |                                    |
|             | Description | No input signal                         |                                    |
|             |             | (If no input signal is input, "@GPI,-3  | J " will be replied.)              |
| Setting     | Command     | @SEF,+0,+0,+0,+0,0,100,100,100,1        | 100,10,0,0,100 🖃                   |
| example     | Response    | @SEF,+0,+0,+0,+0,0,100,100,100,1        | 100,10,0,0,100 🖃                   |
|             | Description | Setting the input video as follows:     |                                    |
|             |             | - Horizontal and Vertical active area   | : 0                                |
|             |             | - Horizontal and Vertical start positio | on: 0                              |
|             |             | - Aspect ratio                          | : AUTO                             |
|             |             | - Contrast                              | : 100% for all red, green and blue |
|             |             | - Brightness                            | : 100%                             |
|             |             | - Gamma                                 | : 1.0                              |
|             |             | - Sharpness                             | : 0                                |
|             |             | - Hue                                   | : 0°                               |
|             |             | - Saturation                            | : 100%                             |
| Remarks     |             | If no signal is input, the setting comr | mand is not applied.               |

# 3.3.5 Setting input

| @GDT / @  | SDT         | No-signal input monitoring                                  |
|-----------|-------------|-------------------------------------------------------------|
| Getting   | Command     | @GDT 🚽                                                      |
|           | Response    | @GDT, time 🕣                                                |
| Setting   | Command     | @SDT, time 🚽                                                |
|           | Response    | @SDT, time 🚽                                                |
| Parameter |             | time: No-signal input monitoring time                       |
|           |             | 0 = OFF, 3 to 15 = 3 sec. to 15 sec. [Default] 10 = 10 sec. |
| Getting   | Command     | @GDT 🖵                                                      |
| example   | Response    | @GDT,6 🚽                                                    |
|           | Description | Getting the no-signal input monitoring time                 |
|           |             | 6 sec.                                                      |
| Setting   | Command     | @SDT,6 🚽                                                    |
| example   | Response    | @SDT,6 🚽                                                    |
|           | Description | Setting the monitoring time to 6 seconds                    |
| Remarks   |             | -                                                           |

| @GHE / @SHE |             | HDCP input enabled/disabled                             |
|-------------|-------------|---------------------------------------------------------|
| Getting     | Command     | @GHE 🖵                                                  |
|             | Response    | @GHE, hdcp 🚽                                            |
| Setting     | Command     | @SHE, hdcp 🚽                                            |
|             | Response    | @SHE, hdcp 🚽                                            |
| Parameter   |             | hdcp: HDCP input enabled/disabled                       |
|             |             | 0 = DISABLE,                                            |
|             |             | 1 = HDCP 1.4 (ENABLE) [Default] DFS-01HD,               |
|             |             | 2 = HDCP 2.2 (ENABLE) <sup>**</sup> [Default] DFS-01UHD |
|             |             | ** Only for DFS-01UHD                                   |
| Getting     | Command     | @GHE 🖵                                                  |
| example     | Response    | @GHE,1 🚽                                                |
|             | Description | Getting the HDCP enabled/disabled                       |
|             |             | HDCP 1.4 input is enabled                               |
| Setting     | Command     | @SHE,0 4                                                |
| example     | Response    | @SHE,0 4                                                |
|             | Description | Setting the HDCP input to be disabled                   |
| Remarks     |             | _                                                       |

### 3.3.6 Setting videowall

| @GVW / @SVW |             | Videowall configuration/Display position                            |
|-------------|-------------|---------------------------------------------------------------------|
| Getting     | Command     | @GVW 🚽                                                              |
|             | Response    | @GVW, h_type, v_type, h_posi, v_posi                                |
| Setting     | Command     | @SVW, h_type, v_type, h_posi, v_posi                                |
|             | Response    | @SVW, h_type, v_type, h_posi, v_posi                                |
| Parameter   |             | h_type: Videowall horizontal screen number                          |
|             |             | 0 = Not control, 1 to 20 = 1 to 20 screens [Default] 1 screen       |
|             |             | v_type: Videowall vertical screen number                            |
|             |             | 0 = Not control, 1 to 20 = 1 to 20 screens [Default] 1 screen       |
|             |             | h_posi: Videowall horizontal display position                       |
|             |             | 0 = Not control, 1 to 20 = 1 to 20 from left                        |
|             |             | [Default] 1 from left                                               |
|             |             | v_posi: Videowall vertical display position                         |
|             |             | 0 = Not control, 1 to $20 = 1$ to 20 from top                       |
|             |             | [Default] 1 from top                                                |
| Getting     | Command     | @GVW 🚽                                                              |
| example     | Response    | @GVW,2,2,1,1 🕘                                                      |
|             | Description | Getting the videowall configuration                                 |
|             |             | 2x2; 1 from left, 1 from top                                        |
| Setting     | Command     | @SVW,2,2,1,1 🚽                                                      |
| example     | Response    | @SVW,2,2,1,1 🚽                                                      |
|             | Description | Setting the videowall configuration to 2x2; 1 from left, 1 from top |
| Remarks     |             | -                                                                   |

| @GMR / @SMR |             | Size/position                                                              |
|-------------|-------------|----------------------------------------------------------------------------|
| Getting     | Command     | @GMR J                                                                     |
|             | Response    | @GMR, h_zoom, v_zoom, h_posi, v_posi                                       |
| Setting     | Command     | @SMR, h_zoom, v_zoom, h_posi, v_posi                                       |
|             | Response    | @SMR, h_zoom, v_zoom, h_posi, v_posi                                       |
| Parameter   |             | h_zoom: Horizontal size                                                    |
|             |             | 200 to 21000 = 20.0% to 2100.0% [Default] 1000 (100.0%)                    |
|             |             | v_zoom: Vertical size                                                      |
|             |             | 200 to 21000 = 20.0% to 2100.0% [Default] 1000 (100.0%)                    |
|             |             | h_posi: Horizontal position                                                |
|             |             | 21000 to +21000 = -2100.0% to +2100.0% [Default] +0 (0.0%)                 |
|             |             | v_posi: Vertical position                                                  |
|             |             | 21000 to +21000 = -2100.0% to +2100.0% [Default] +0 (0.0%)                 |
| Getting     | Command     | @GMR 🚽                                                                     |
| example     | Response    | @GMR,1000,1000,+0,+0 🚽                                                     |
|             | Description | Getting the sizes and positions                                            |
|             |             | Horizontal size: 100.0%; Vertical size: 100.0%; Horizontal position: 0.0%; |
|             |             | Vertical position: 0.0%                                                    |
| Setting     | Command     | @SMR,1000,1000,0,0 🖵                                                       |
| example     | Response    | @SMR,1000,1000,0,0 🕘                                                       |
|             | Description | Setting the Horizontal size to 100.0%, Vertical size to 100.0%,            |
|             |             | Horizontal position to 0.0%, Vertical position to 0.0%.                    |
| Remarks     |             | -                                                                          |

| @GES / @  | SES         | External synchronization                                   |
|-----------|-------------|------------------------------------------------------------|
| Getting   | Command     | @GES 🖵                                                     |
|           | Response    | @GES, ext_sync                                             |
| Setting   | Command     | @SES, ext_sync 🚽                                           |
|           | Response    | @SES, ext_sync 🚽                                           |
| Parameter |             | ext_sync: External synchronization                         |
|           |             | 0 = Detects external synchronous signal input,             |
|           |             | 1 = Not detect external synchronous signal input,          |
|           |             | External synchronization function: Disabled [Default],     |
|           |             | 2 = Not detect external synchronous signal input,          |
|           |             | External synchronization function: Always enabled          |
| Getting   | Command     | @GES 🖵                                                     |
| example   | Response    | @GES,0 4                                                   |
|           | Description | Getting the external synchronization setting               |
|           |             | "0" (Detects external synchronous signal input)            |
| Setting   | Command     | @SES,0 🚽                                                   |
| example   | Response    | @SES,0 4                                                   |
|           | Description | Setting to "0" (Detects external synchronous signal input) |
| Remarks   |             | _                                                          |

### 3.3.7 Setting audio

| @GSL / @  | SSL         | Audio output level                      |
|-----------|-------------|-----------------------------------------|
| Getting   | Command     | @GSL 🗗                                  |
|           | Response    | @GSL, level 🚽                           |
| Setting   | Command     | @SSL, level 🚽                           |
|           | Response    | @SSL, level 🚽                           |
| Parameter |             | level: Audio output level               |
|           |             | -60 to 10 [Default] 0                   |
| Getting   | Command     | @GSL 🚽                                  |
| example   | Response    | @GSL,-4 🖵                               |
|           | Description | Getting the audio output level          |
|           |             | -4 dB                                   |
| Setting   | Command     | @SSL,-4 🚽                               |
| example   | Response    | @SSL,-4 🖵                               |
|           | Description | Setting the audio output level to -4 dB |
| Remarks   |             | -                                       |

| @GOL      |             | Limit status of audio output level                            |
|-----------|-------------|---------------------------------------------------------------|
| Getting   | Command     | @GOL 🖵                                                        |
|           | Response    | @GOL, out 🕘                                                   |
| Parameter |             | out: Limit status of audio output level                       |
|           |             | -1 = minimum settable value (-60 dB), $0 = not$ limit status, |
|           |             | 1 = maximum settable value (+10 dB)                           |
| Getting   | Command     | @GOL 🖵                                                        |
| example   | Response    | @GOL,1 🚽                                                      |
|           | Description | Getting the limit status of audio output level                |
|           |             | Maximum settable value                                        |
| Remarks   |             | -                                                             |

| @SOL      |             | Audio output level adjustment                                                      |
|-----------|-------------|------------------------------------------------------------------------------------|
| Setting   | Command     | @SOL, updown 🚽                                                                     |
|           | Response    | @SOL, updown 🚽                                                                     |
| Parameter |             | updown: Adjust value                                                               |
|           |             | -70 to 70                                                                          |
|           |             | The specified value is added to the current audio output level. If the total value |
|           |             | exceeds the limit value (-60 to +10), the limit value will be applied.             |
| Setting   | Command     | @SOL,-1 🖵                                                                          |
| example   | Response    | @SOL,-1 🖵                                                                          |
|           | Description | Lower 1 dB of audio output level                                                   |
| Remarks   |             | -                                                                                  |

| @GAM / @SAM |             | Muting/unmuting audio output        |
|-------------|-------------|-------------------------------------|
| Getting     | Command     | @GAM 🚽                              |
|             | Response    | @GAM, mute 🚽                        |
| Setting     | Command     | @SAM, mute 🚽                        |
|             | Response    | @SAM, mute 🚽                        |
| Parameter   |             | mute: Audio output mute             |
|             |             | 0 = Mute OFF [Default], 1 = Mute ON |
| Getting     | Command     | @GAM d                              |
| example     | Response    | @GAM,0 🖵                            |
|             | Description | Getting the audio output mute       |
|             |             | Mute OFF                            |
| Setting     | Command     | @SAM,1 🚽                            |
| example     | Response    | @SAM,1 🕘                            |
|             | Description | Setting the audio output to mute ON |
| Remarks     |             | _                                   |

| @GMD / @SMD |             | LPCM analog output             |                     |  |
|-------------|-------------|--------------------------------|---------------------|--|
| Getting     | Command     | @GMD 🚽                         |                     |  |
|             | Response    | @GMD, out 🚽                    |                     |  |
| Setting     | Command     | @SMD, out 🚽                    |                     |  |
|             | Response    | @SMD, out 🚽                    |                     |  |
| Parameter   |             | out: LPCM analog output        |                     |  |
|             |             | 0 = AUTO [Default],            | 1 = DOWN MIX,       |  |
|             |             | 2 = CH1/CH2 STEREO,            | 3 = CH3/CH4 STEREO, |  |
|             |             | 4 = CH5/CH6 STEREO,            | 5 = CH7/CH8 STEREO, |  |
|             |             | 6 = CH1/CH2 MONO,              | 7 = CH3/CH4 MONO,   |  |
|             |             | 8 = CH5/CH6 MONO,              | 9 = CH7/CH8 MONO    |  |
| Getting     | Command     | @GMD 🚽                         |                     |  |
| example     | Response    | @GMD,6 🖵                       |                     |  |
|             | Description | Getting the LPCM analog outpu  | t                   |  |
|             |             | Outputs monaural audio of CH1  | /CH2                |  |
| Setting     | Command     | @SMD,1 🖵                       |                     |  |
| example     | Response    | @SMD,1 🚽                       |                     |  |
|             | Description | Setting the LPCM analog output | t to downmixed      |  |
| Remarks     |             | -                              |                     |  |

| @GLO / @SLO |             | Lip Sync                         |
|-------------|-------------|----------------------------------|
| Getting     | Command     | @GLO 🖵                           |
|             | Response    | @GLO, frame 🖵                    |
| Setting     | Command     | @SLO, frame 🚽                    |
|             | Response    | @SLO, frame 🚽                    |
| Parameter   |             | frame: Lip Sync                  |
|             |             | 0 to 16 [Default] 0              |
| Getting     | Command     | @GLO 🖵                           |
| example     | Response    | @GLO,0 🚽                         |
|             | Description | Getting the Lip Sync             |
|             |             | 0 frame.                         |
| Setting     | Command     | @SLO,2 4                         |
| example     | Response    | @SLO,2 4                         |
|             | Description | Setting the Lip Sync to 2 frames |
| Remarks     |             | _                                |

| @GAT / @SAT |             | Test tone                                  |                        |  |
|-------------|-------------|--------------------------------------------|------------------------|--|
| Getting     | Command     | @GAT 🖵                                     |                        |  |
|             | Response    | @GAT, tone, speaker 🚽                      |                        |  |
| Setting     | Command     | @SAT, tone, speaker                        |                        |  |
|             | Response    | @SAT, tone, speaker 🚽                      |                        |  |
| Parameter   |             | tone: Test tone                            |                        |  |
|             |             | 0 = OFF [Default], 1 = 1 kHz, 2 = 4        | 100 Hz                 |  |
|             |             | speaker: Speaker                           |                        |  |
|             |             | 0 = ALL [Default],                         | 1 = FRONT L/R,         |  |
|             |             | 2 = REAR L/R,                              | 3 = REAR L/R CENTER,   |  |
|             |             | 4 = FRONT LEFT,                            | 5 = FRONT RIGHT,       |  |
|             |             | 6 = LOW FREQUENCY EFFECT,                  | 7 = FRONT CENTER,      |  |
|             |             | 8 = REAR LEFT,                             | 9 = REAR RIGHT,        |  |
|             |             | 10 = REAR LEFT CENTER,                     | 11 = REAR RIGHT CENTER |  |
| Getting     | Command     | @GAT 🕘                                     |                        |  |
| example     | Response    | @GAT,2,1 🚽                                 |                        |  |
|             | Description | Getting the test tone output               |                        |  |
|             |             | Outputs test tone (400 Hz) to FRONT L      | /R                     |  |
| Setting     | Command     | @SAT,1,0 🖵                                 |                        |  |
| example     | Response    | @SAT,1,0 🚽                                 |                        |  |
|             | Description | Setting the test tone of 1k Hz to all spea | akers                  |  |
| Remarks     |             | _                                          |                        |  |

### 3.3.8 Setting EDID

| @GED / @SED |             | EDID resolution                           |                                          |  |  |
|-------------|-------------|-------------------------------------------|------------------------------------------|--|--|
| Getting     | Command     | @GED 🚽                                    |                                          |  |  |
|             | Response    | @GED, edid 🚽                              |                                          |  |  |
| Setting     | Command     | @SED, edid 🚽                              |                                          |  |  |
|             | Response    | @SED, edid 🚽                              |                                          |  |  |
| Parameter   |             | edid: resolution of EDID                  |                                          |  |  |
|             |             | 0 = External EDID,                        | 1 = Copied EDID,                         |  |  |
|             |             | 2 = 1080p(1920x1080),                     | 3 = 720p(1280x720),                      |  |  |
|             |             | 4 = 1080i(1920x1080),                     | 5 = 1080p@24/25/30/50(1920x1080)         |  |  |
|             |             | 6 = SVGA(800x600),                        | 7 = XGA(1024x768),                       |  |  |
|             |             | 8 = VESA720(1280x720),                    | 9 = WXGA(1280x768),                      |  |  |
|             |             | 10 = WXGA(1280x800),                      | 11 = Quad-VGA(1280x960),                 |  |  |
|             |             | 12 = SXGA(1280x1024),                     | 13 = WXGA(1360x768/1366x768),            |  |  |
|             |             | 14 = SXGA+(1400x1050),                    | 15 = WXGA+(1440x900),                    |  |  |
|             |             | 16 = WXGA++(1600x900),                    | 17 = UXGA(1600x1200),                    |  |  |
|             |             | 18 = WSXGA+(1680x1050),                   | 19 = VESA1080(1920x1080),                |  |  |
|             |             | 20 = WUXGA(1920x1200),                    | 21 = QWXGA(2048x1152),                   |  |  |
|             |             | 22 = WQHD(2560x1440),                     | 23 = WQXGA(2560x1600),                   |  |  |
|             |             | 40 = 2160p@30(3840x2160),                 | $41 = 2160p@60(4:2:0)(3840x2160)^{**},$  |  |  |
|             |             | $42 = 2160p@60(4:4:4)(3840x2160)^{**}$    | , 43 = 4096x2160@30,                     |  |  |
|             |             | $44 = 4096 \times 2160 @ 60(4:2:0)^{**},$ | $45 = 4096 \times 2160 @ 60(4:4:4)^{**}$ |  |  |
|             |             |                                           | " Only for DFS-01UHD                     |  |  |
|             |             | [Default]                                 |                                          |  |  |
|             |             | DFS-01UHD 42 = 2160p@60(-                 | 4:4:4)(3840x2160)                        |  |  |
|             |             | DFS-01HD 2 = 1080p(1920)                  | x1080)                                   |  |  |
| Getting     | Command     | @GED 🚽                                    |                                          |  |  |
| example     | Response    | @GED,0 🚽                                  |                                          |  |  |
|             | Description | Getting the EDID resolution               |                                          |  |  |
|             |             | External EDID                             |                                          |  |  |
| Setting     | Command     | @SED,2 🚽                                  |                                          |  |  |
| example     | Response    | @SED,2 🚽                                  |                                          |  |  |
|             | Description | Setting the EDID resolution to 1080p      |                                          |  |  |
| Remarks     |             | In order to use a copied EDID, read EDID  | data from the sink device in "@RME       |  |  |
|             |             | Copying EDID" in advance.                 |                                          |  |  |

| @RME      |             | Copying EDID                                                |
|-----------|-------------|-------------------------------------------------------------|
| Setting   | Command     | @RME I                                                      |
|           | Response    | @RME 🚽                                                      |
| Parameter |             | -                                                           |
| Setting   | Command     | @RME I                                                      |
| example   | Response    | @RME 🚽                                                      |
|           | Description | Recalling the sink device EDID and saving it as copied EDID |
| Remarks   |             | @GED / @SED EDID resolution                                 |

| @GDI / @SDI |             | Deep Color input                                                              |  |
|-------------|-------------|-------------------------------------------------------------------------------|--|
| Getting     | Command     | @GDI 🚽                                                                        |  |
|             | Response    | @GDI, color 🚽                                                                 |  |
| Setting     | Command     | @SDI, color 🚽                                                                 |  |
|             | Response    | @SDI, color 🚽                                                                 |  |
| Parameter   |             | color: Color depth                                                            |  |
|             |             | 0 = 24 bit/pixel (8 bit/component) [Default],                                 |  |
|             |             | 1 = 30 bit/pixel (10 bit/component)                                           |  |
| Getting     | Command     | @GDI 🚽                                                                        |  |
| example     | Response    | @GDI,1 🖵                                                                      |  |
|             | Description | Getting the color depth                                                       |  |
|             |             | 30 bit/pixel (10 bit/component)                                               |  |
| Setting     | Command     | @SDI,0 🚽                                                                      |  |
| example     | Response    | @SDI,0 🚽                                                                      |  |
|             | Description | Setting the color depth to 24 bit/pixel (8 bit/component)                     |  |
| Remarks     |             | The setting will be applied only if "@GED / @SED EDID resolution" is set to a |  |
|             |             | value other than "0" and "1".                                                 |  |

| @GSP / @SSP     |             | Speaker configuration          |                |              |         |                                                                                                    |                                                 |
|-----------------|-------------|--------------------------------|----------------|--------------|---------|----------------------------------------------------------------------------------------------------|-------------------------------------------------|
| Getting Command |             | @GSP 🚽                         |                |              |         |                                                                                                    |                                                 |
|                 | Response    | @GSP, number                   | <b>↓</b>       |              |         |                                                                                                    |                                                 |
| Setting         | Command     | @SSP, number                   | ł              |              |         |                                                                                                    |                                                 |
|                 | Response    | @SSP, number                   | ł              |              |         |                                                                                                    |                                                 |
| Parameter       | •           | number: The number of speakers |                |              |         |                                                                                                    |                                                 |
|                 |             | 0 = 2 channels                 | [Default], 1   | = 2.1 chann  | els,    |                                                                                                    |                                                 |
|                 |             | 2 = 5.1 channe                 | els, 3         | = 7.1 chann  | els     |                                                                                                    |                                                 |
|                 |             | RL                             |                | FR           | LFE     | FL : Front Left<br>FC : Front Cen<br>FR : Front Rigt<br>RL : Rear Left<br>RR : Rear Rigf<br>RLC : Rear Left<br>RRC : Rear Rigf<br>LFE : Low Frequ | ter<br>ht<br>Center<br>t Center<br>uency Effect |
|                 |             | Number of channels             | FL/FR          | LFE          | FC      | RL/RR                                                                                                    | RLC/RRC                                         |
|                 |             | 2 channels                     | ON             | OFF          | OFF     | OFF                                                                                                    | OFF                                             |
|                 |             | 2.1 channels                   | ON             | ON           | OFF     | OFF                                                                                                    | OFF                                             |
|                 |             | 5.1 channels                   | ON             | ON           | ON      | ON                                                                                                    | OFF                                             |
|                 |             | 7.1 channels                   | ON             | ON           | ON      | ON                                                                                                    | ON                                              |
|                 |             |                                |                |              |         |                                                                                                    |                                                 |
| Getting         | Command     | @GSP 🚽                         |                |              |         |                                                                                                    |                                                 |
| example         | Response    | @GSP,1 🚽                       |                |              |         |                                                                                                    |                                                 |
|                 | Description | Getting the speal              | ker configurat | tion         |         |                                                                                                    |                                                 |
|                 |             | 2.1 channels                   |                |              |         |                                                                                                    |                                                 |
| Setting         | Command     | @SSP,2 🚽                       |                |              |         |                                                                                                    |                                                 |
| example         | Response    | @SSP,2 🚽                       |                |              |         |                                                                                                    |                                                 |
|                 | Description | Setting the numb               | er of speaker  | s to 5.1 cha | nnel    |                                                                                                    |                                                 |
| Remarks         |             | The setting will b             | e applied only | y if "@GED / | @SED ED | D resolution                                                                                                    | " is set to a                                   |
|                 |             | value other than               | "0" and "1".   |              |         |                                                                                                    |                                                 |

| @GAF / @SAF |             | Audio format                |                                                        |  |  |
|-------------|-------------|-----------------------------|--------------------------------------------------------|--|--|
| Getting     | Command     | @GAF 🚽                      |                                                        |  |  |
|             | Response    | @GAF, format_1, frequer     | hcy_1, format_2, frequency_2, format_3, frequency_3,   |  |  |
|             |             | format_4, frequency_4, fo   | ormat_5, frequency_5, format_6, frequency_6, format_7, |  |  |
|             |             | frequency_7 🚽               |                                                        |  |  |
| Setting     | Command     | @SAF, format_1, frequen     | icy_1 (, format_2, frequency_2···)                     |  |  |
|             | Response    | @SAF, format_1, frequen     | ıcy_1 (, format_2, frequency_2···)                     |  |  |
| Parameter   |             | format_1-7: Audio format    |                                                        |  |  |
|             |             | 0 = LPCM,                   | 1 = Dolby Digital, 2 = AAC,                            |  |  |
|             |             | 3 = Dolby Digital Plus,     | , 4 = DTS, 5 = DTS-HD,                                 |  |  |
|             |             | 6 = Dolby TrueHD            |                                                        |  |  |
|             |             | frequency_1-7: The maxir    | mum sampling frequency                                 |  |  |
|             |             | 0 = Not output, 1 = C       | Dutput, $2 = 32 \text{ kHz}$ ,                         |  |  |
|             |             | 3 = 44.1 kHz, 4 = 4         | 8 kHz, 5 = 88.2 kHz,                                   |  |  |
|             |             | 6 = 96 kHz, 8 = 1           | 92 kHz                                                 |  |  |
|             |             | [Default]: LPCM: 48 kl      | Hz, other formats: not output                          |  |  |
|             |             |                             |                                                        |  |  |
|             |             | Maximum sampling fre        | equency depends on the audio format                    |  |  |
|             |             | 32 kHz to 192 kHz car       | n be specified for LPCM                                |  |  |
|             |             | Audio format                | Maximum sampling frequency                             |  |  |
|             |             | LPCM                        | 32/44.1/48/88.2/96/192 kHz                             |  |  |
|             |             | Dolby Digital               | Disabled/Enabled (48 kHz)                              |  |  |
|             |             | AAC                         | Disabled/Enabled (96 kHz)                              |  |  |
|             |             | Dolby Digital Plus          | Disabled/Enabled (48 kHz)                              |  |  |
|             |             | DTS                         | Disabled/Enabled (96 kHz)                              |  |  |
|             |             | DTS-HD                      | Disabled/Enabled (192 kHz)                             |  |  |
|             |             | Dolby TrueHD                | Disabled/Enabled (192 kHz)                             |  |  |
|             | 1           |                             |                                                        |  |  |
| Getting     | Command     | @GAF 🚽                      |                                                        |  |  |
| example     | Response    | @GAF,0,4,1,0,2,0,3,0,4,0    | ),5,0,6,0 I                                            |  |  |
|             | Description | Getting the audio format    |                                                        |  |  |
|             |             | Maximum sampling freque     | ency of LPCM: 48 kHz                                   |  |  |
|             |             | Other format: output disat  | oled                                                   |  |  |
| Setting     | Command     | @SAF,0,8 🚽                  |                                                        |  |  |
| example     | Response    | @SAF,0,8 🚽                  |                                                        |  |  |
|             | Description | Setting the audio format a  | and maximum sampling frequency of LPCM to 192 kHz      |  |  |
| Remarks     |             | For the setting command,    | , specify both format and frequency.                   |  |  |
|             |             | Since LPCM is enabled a     | t all times, you can skip frequency setting.           |  |  |
|             |             | The setting will be applied | d only if "@GED / @SED EDID resolution" is set to a    |  |  |
|             |             | value other than "0" and "  | 1".                                                    |  |  |

| @GIP / @SIP |             | IP address                                                                  |  |
|-------------|-------------|-----------------------------------------------------------------------------|--|
| Getting     | Command     | @GIP 🚽                                                                      |  |
|             | Response    | @GIP, unit_1, unit_2, unit_3, unit_4 🚽                                      |  |
| Setting     | Command     | @SIP, unit_1, unit_2, unit_3, unit_4                                        |  |
|             | Response    | @SIP, unit_1, unit_2, unit_3, unit_4                                        |  |
| Parameter   |             | unit_1: Upper bit of the IP address to unit_4: lower bit of the IP address  |  |
|             |             | 0 to 255 = 8 bit (Decimal notation) [Default] 192.168.1.199                 |  |
| Getting     | Command     | @GIP 🖵                                                                      |  |
| example     | Response    | @GIP,192,168,3,2 🖵                                                          |  |
|             | Description | Getting the IP address of the DFS                                           |  |
|             |             | IP address: 192.168.3.2                                                     |  |
| Setting     | Command     | @SIP,192,168,3,2 🚽                                                          |  |
| example     | Response    | @SIP,192,168,3,2 🚽                                                          |  |
|             | Description | Setting the IP address to 192.168.3.2                                       |  |
| Remarks     | •           | If IP address or communication setting is changed, the communication may be |  |
|             |             | disabled. Change the environmental settings based on the DFS settings.      |  |

# 3.3.9 Setting LAN communication

| @GSB / @SSB |             | Subnet mask                                                                  |  |
|-------------|-------------|------------------------------------------------------------------------------|--|
| Getting     | Command     | @GSB 🖵                                                                       |  |
|             | Response    | @GSB, unit_1, unit_2, unit_3, unit_4 🚽                                       |  |
| Setting     | Command     | @SSB, unit_1, unit_2, unit_3, unit_4 🚽                                       |  |
|             | Response    | @SSB, unit_1, unit_2, unit_3, unit_4 🚽                                       |  |
| Parameter   |             | unit_1: Upper bit of the subnet mask to unit_4: lower bit of the subnet mask |  |
|             |             | 0 to 255 = 8 bit (Decimal notation) [Default] 255.255.255.0                  |  |
| Getting     | Command     | @GSB 🚽                                                                       |  |
| example     | Response    | @GSB,255,255,192,0 🖵                                                         |  |
|             | Description | Getting the subnet mask of the DFS                                           |  |
|             |             | Subnet mask: 255.255.192.0 ( = 18 bit)                                       |  |
| Setting     | Command     | @SSB,255,255,192,0 🚽                                                         |  |
| example     | Response    | @SSB,255,255,192,0 🚽                                                         |  |
|             | Description | Setting the subnet mask to 255.255.192.0 ( = 18 bit)                         |  |
| Remarks     |             | If IP address or communication setting is changed, the communication may be  |  |
|             |             | disabled. Change the environmental settings based on the DFS settings.       |  |

| @GLP / @SLP |             | TCP port number                                                             |
|-------------|-------------|-----------------------------------------------------------------------------|
| Getting     | Command     | @GLP 🚽                                                                      |
|             | Response    | @GLP, port, connection 🚽                                                    |
| Setting     | Command     | @SLP, port, connection 🚽                                                    |
|             | Response    | @SLP, port, connection 🚽                                                    |
| Parameter   |             | port: TCP port number                                                       |
|             |             | 1100, 6000 to 6999 [Default] 1100                                           |
|             |             | connection: 8-connection mode enabled/disabled                              |
|             |             | 0 = Disabled (Up to 4 connections for WEB browser control,                  |
|             |             | up to 4 connections for communication command control) [Default],           |
|             |             | 1 = Enabled (Up to 8 connections for communication command control)         |
| Getting     | Command     | @GLP 🚽                                                                      |
| example     | Response    | @GLP,1100,0 🚽                                                               |
|             | Description | Getting the TCP port number                                                 |
|             |             | 1100, 8-connection mode disabled                                            |
| Setting     | Command     | @SLP,1100,0 🖵                                                               |
| example     | Response    | @SLP,1100,0 🖵                                                               |
|             | Description | Setting the TCP port number to 1100 and disabling 8-connection mode         |
| Remarks     |             | If IP address or communication setting is changed, the communication may be |
|             |             | disabled. Change the environmental settings based on the DFS settings.      |

| @GMC      |             | MAC address                                                                  |  |
|-----------|-------------|------------------------------------------------------------------------------|--|
| Getting   | Command     | @GMC I                                                                       |  |
|           | Response    | @GMC, unit_1, unit_2, unit_3, unit_4, unit_5, unit_6                         |  |
| Parameter |             | unit_1: Upper bit of the MAC address to unit_6: lower bit of the MAC address |  |
|           |             | 00 to FF = 8 bit (in hexadecimal)                                            |  |
| Getting   | Command     | @GMC I                                                                       |  |
| example   | Response    | @GMC,00,08,E5,5F,00,00 🕘                                                     |  |
|           | Description | Getting the MAC address                                                      |  |
|           |             | MAC address: 00-08-E5-5F-00-00                                               |  |
| Remarks   |             | -                                                                            |  |

| @RPM      |             | Recalling preset memory                                                      |  |
|-----------|-------------|------------------------------------------------------------------------------|--|
| Setting   | Command     | @RPM, preset 🚽                                                               |  |
|           | Response    | @RPM, preset 🚽                                                               |  |
| Parameter |             | preset: Preset memory number                                                 |  |
|           |             | 1 to 16                                                                      |  |
| Setting   | Command     | @RPM,3 🖵                                                                     |  |
| example   | Response    | @RPM,3 🕘                                                                     |  |
|           | Description | Recalling Preset memory 3                                                    |  |
| Remarks   |             | Once preset memory is loaded, all settings of video and audio I/O except for |  |
|           |             | some environmental settings will be updated.                                 |  |

### 3.3.10 Setting preset memory

| @SPM      |             | Saving preset memory                                                          |
|-----------|-------------|-------------------------------------------------------------------------------|
| Setting   | Command     | @SPM, preset (, name) 🚽                                                       |
|           | Response    | @SPM, preset (, name) 🚽                                                       |
| Parameter |             | preset: Preset memory number                                                  |
|           |             | 1 to 16                                                                       |
|           |             | name: Memory name                                                             |
|           |             | Up to 10 characters in ASCII codes (20 to 7D)                                 |
|           |             | If you do not specify memory name, only crosspoint settings are saved without |
|           |             | changing the memory name.                                                     |
| Setting   | Command     | @SPM,2 🖵                                                                      |
| example   | Response    | @SPM,2 4                                                                      |
|           | Description | Saving the current settings in Preset memory 2 without changing the memory    |
|           |             | name                                                                          |
| Setting   | Command     | @SPM,2,MEMORY2 🖵                                                              |
| example   | Response    | @SPM,2,MEMORY2 🕘                                                              |
|           | Description | Saving the current settings in Preset memory 2 with the name of MEMORY2       |
| Remarks   |             | -                                                                             |

### 3.3.11 Advanced setting

| @GIS      |          | Input si                                 | gnal status                                       |                                                             |                                               |                                                                                                    |                                 |
|-----------|----------|------------------------------------------|---------------------------------------------------|-------------------------------------------------------------|-----------------------------------------------|----------------------------------------------------------------------------------------------------|---------------------------------|
| Getting   | Command  | @GIS.r                                   | node 🚽                                            |                                                             |                                               |                                                                                                    |                                 |
| g         | Response | @GIS, r                                  | node, status 1 (,                                 | status 2, s                                                 | ta                                            | tus 3, s                                                                                                 | tatus 4) 🖵                      |
| Parameter |          | mode: S                                  | status                                            |                                                             |                                               | _ ,                                                                                                    | _ /                             |
|           |          | 0 = A                                    | All statuses of inp                               | ut signals, '                                               | 1 :                                           | = Input n                                                                                                | node/color depth/HDCP,          |
|           |          | 2 = 1                                    | nput resolution/ve                                | ertical synch                                               | hr                                            | onous fro                                                                                                | equency,                        |
|           |          | 3 = I                                    | nput audio/sampl                                  | ling frequen                                                | C                                             | /.                                                                                                    |                                 |
|           |          | 4 = I                                    | nput HDCP statu                                   | s                                                           | -                                             |                                                                                                    |                                 |
|           |          | status_1                                 | : Input mode/cole                                 | or depth/HD                                                 | C                                             | P                                                                                                    |                                 |
|           |          | Input                                    | Descript                                          | ion                                                         |                                               | Color                                                                                                    | Description                     |
|           |          | mode                                     |                                                   |                                                             |                                               | depth                                                                                                    |                                 |
|           |          | d                                        | DVI signal, with<br>HDCP                          | nout                                                        |                                               | 24                                                                                                    | 24 bit/pixel (8 bit/component)  |
|           |          | D                                        | DVI signal, with                                  | HDCP                                                        |                                               | 30                                                                                                    | 30 bit/pixel (10 bit/component) |
|           |          | h                                        | HDMI signal, w                                    | ithout                                                      |                                               |                                                                                                    |                                 |
|           |          |                                          | HDCP                                              |                                                             |                                               |                                                                                                    |                                 |
|           |          |                                          | HDIVII signal, w                                  |                                                             |                                               |                                                                                                    |                                 |
|           |          | N                                        | NO SIGNALIS INP                                   | ui                                                          |                                               |                                                                                                    |                                 |
|           |          | status_2                                 | 2: Input resolution                               | /Vertical sy                                                | no                                            | chronous                                                                                                 | s frequency                     |
|           |          | Re                                       | ply example                                       |                                                             |                                               |                                                                                                    | Description                     |
|           |          | 1920x1                                   | 1080p 59.94Hz                                     | 1920x108                                                    | 0                                             | o is inpu                                                                                                | t and the vertical synchronous  |
|           |          |                                          |                                                   | frequency                                                   | v                                             | vill be re                                                                                               | olied.                          |
|           |          | NO SIGNAL                                |                                                   | No video s                                                  | si                                            | gnal is in                                                                                               | iput.                           |
|           |          |                                          |                                                   |                                                             |                                               |                                                                                                    |                                 |
|           |          | status_3: Input audio/sampling frequency |                                                   |                                                             |                                               |                                                                                                    |                                 |
|           |          | Reply example                            |                                                   |                                                             |                                               |                                                                                                    | Description                     |
|           |          | L-PCM 48kHz                              |                                                   | LPCM signal is input, which replies the sampling frequency. |                                               |                                                                                                    |                                 |
|           |          | L-PCM                                    | 48kHz M                                           | Multi-char                                                  | n                                             | el LPCN                                                                                                  | l signal is input.              |
|           |          | COMP<br>AUDIC                            | Compress<br>DTS) is in<br>formats. "(<br>compress | se<br>pi<br>C(                                              | d audio :<br>ut (The E<br>OMPRE:<br>d audios) | signal (such as Dolby Digital and<br>DFS does not recognize detailed<br>SSED AUDIO" is sent to all<br>). |                                 |
|           |          | NO SIG                                   | GNAL                                              | No video s                                                  | si                                            | gnal is in                                                                                               | put.                            |
|           |          | - 1 - 1                                  |                                                   |                                                             |                                               |                                                                                                    |                                 |
|           |          | status_4                                 |                                                   | atus                                                        |                                               |                                                                                                    | Description                     |
|           |          | Ke                                       |                                                   |                                                             |                                               |                                                                                                    | Description                     |
|           |          |                                          | 1.4                                               |                                                             | +.<br>> ~                                     | troom                                                                                                    | /nn 0                           |
|           |          |                                          | 2.2 Type0                                         |                                                             | 2.8                                           | stream ty                                                                                                |                                 |
|           |          |                                          |                                                   |                                                             | - E                                           | suedili (y                                                                                               | he i                            |
|           |          |                                          |                                                   | No video                                                    | ci                                            | anal is in                                                                                               | put                             |
|           |          |                                          | JINAL                                             |                                                             | SI                                            | yılar 15 lfi                                                                                             | iput.                           |
|           |          |                                          |                                                   |                                                             |                                               |                                                                                                    | * Returned only for DFS-01UHD   |

| @GIS    |             | Input signal status (Cont'd)                         |                                  |  |
|---------|-------------|------------------------------------------------------|----------------------------------|--|
| Getting | Command     | @GIS,0 🖵                                             |                                  |  |
| example | Response    | @GIS,0,H24,1920x1080p 59.94Hz,L-PCM 48kHz,HDCP 1.4 🚽 |                                  |  |
|         | Description | Getting all input statuses                           |                                  |  |
|         |             | - Input mode                                         | : HDMI mode                      |  |
|         |             | - Color depth                                        | : 24 bit/pixel (8 bit/component) |  |
|         |             | - Input resolution/Vertical synchronous frequence    | cy: 1080p 59.94 Hz               |  |
|         |             | - Input audio/sampling frequency                     | : 2 channel LPCM 48kHz           |  |
|         |             | - HDCP                                               | : HDCP 1.4                       |  |
| Remarks |             | -                                                    |                                  |  |

| @GOS      |             | Sink device status                                            |                                         |  |  |
|-----------|-------------|---------------------------------------------------------------|-----------------------------------------|--|--|
| Getting   | Command     | @GOS, mode 🖵                                                  |                                         |  |  |
|           | Response    | @GOS, mode, status_1 (,                                       | status_2) 🖬                             |  |  |
| Parameter |             | mode: Status                                                  |                                         |  |  |
|           |             | 0 = All statuses of sink                                      | device,                                 |  |  |
|           |             | 1 = HDCP of sink devic                                        | e,                                      |  |  |
|           |             | 2 = HDCP authentication between the DFS and sink device       |                                         |  |  |
|           |             | status_1: HDCP of sink de                                     | vice                                    |  |  |
|           |             | Reply example                                                 | Description                             |  |  |
|           |             | HDCP 1.4 SUPPORT                                              | Device with HDCP 1.4 is connected.      |  |  |
|           |             | HDCP 2.2 SUPPORT                                              | Sink device with HDCP 2.2 is connected. |  |  |
|           |             | HDCP NOT SUPPORT                                              | Device without HDCP is connected.       |  |  |
|           |             | HDCP NOT CHECK                                                | HDCP of sink device is not checked.     |  |  |
|           |             | UNCONNECTED Sink device is not connected.                     |                                         |  |  |
|           |             |                                                               |                                         |  |  |
|           |             | status_2: HDCP authentication between the DFS and sink device |                                         |  |  |
|           |             | Reply example                                                 | Description                             |  |  |
|           |             | HDCP OFF                                                      | Signal with HDCP is not input.          |  |  |
|           |             | HDCP OK                                                       | Authentication succeeded                |  |  |
|           |             | HDCP ERROR                                                    | Authentication failed                   |  |  |
|           |             | HDCP CHECK NOW                                                | Being authentication processing         |  |  |
|           |             | UNCONNECTED                                                   | Sink device is not connected.           |  |  |
|           |             |                                                               |                                         |  |  |
| Getting   | Command     | @GOS,0 I                                                      |                                         |  |  |
| example   | Response    | @GOS,0,HDCP 1.4 SUPPORT,HDCP OK 🕘                             |                                         |  |  |
|           | Description | Getting all statuses of sink                                  | device                                  |  |  |
|           |             | - HDCP of the sink device:                                    | HDCP 1.4                                |  |  |
|           |             | - HDCP authentication :                                       | Succeeded                               |  |  |
| Remarks   |             | –                                                             |                                         |  |  |

| @GST      |             | Internal temperature                          |
|-----------|-------------|-----------------------------------------------|
| Getting   | Command     | @GST 🖵                                        |
|           | Response    | @GST, temp, status 🚽                          |
| Parameter |             | temp: Internal temperature value              |
|           |             | The value of temperature x 100                |
|           |             | e.g.) 38.75°C: 3875                           |
|           |             | status: Internal temperature status           |
|           |             | 0 = No problem detected, 1 = Problem detected |
| Getting   | Command     | @GST 🕘                                        |
| example   | Response    | @GST,3425,0 🚽                                 |
|           | Description | Getting the internal temperature              |
|           |             | Temperature: 34.25°C; status: Normal          |
| Remarks   |             | -                                             |

| @GFS      |             | Cooling fan status                              |
|-----------|-------------|-------------------------------------------------|
| Getting   | Command     | @GFS 🖵                                          |
|           | Response    | @GFS, rpm, status 🚽                             |
| Parameter |             | rpm: Cooling fan rotation speed                 |
|           |             | status: Cooling fan rotations                   |
|           |             | 0 = No problem detected, 1 = Problem detected   |
| Getting   | Command     | @GFS 🕘                                          |
| example   | Response    | @GFS,3720,0 🚽                                   |
|           | Description | Getting the cooling fan rotations               |
|           |             | All cooling fan speed: 3720 rpm; status: Normal |
| Remarks   |             | -                                               |

| @GPS      |             | Voltage status                                                  |
|-----------|-------------|-----------------------------------------------------------------|
| Getting   | Command     | @GPS 🚽                                                          |
|           | Response    | @GPS, voltage, status 🚽                                         |
| Parameter |             | voltage: Power supply voltage = The power supply voltage x 1000 |
|           |             | e.g.) 12.210 V: 12210                                           |
|           |             | status: Voltage status                                          |
|           |             | 0 = No problem detected, 1 = Problem detected                   |
| Getting   | Command     | @GPS 🖵                                                          |
| example   | Response    | @GPS,12210,0 🚽                                                  |
|           | Description | Getting the voltage status                                      |
|           |             | Voltage: 12.210 V; status: Normal                               |
| Remarks   |             | -                                                               |

| @GHC      |             | System check                                                           |  |
|-----------|-------------|------------------------------------------------------------------------|--|
| Getting   | Command     | @GHC 🚽                                                                 |  |
|           | Response    | @GHC, temp, rpm, voltage 🚽                                             |  |
| Parameter |             | temp : Internal temperature status                                     |  |
|           |             | 0 = No problem detected, 1 = Problem detected                          |  |
|           |             | rpm : Cooling fan status                                               |  |
|           |             | 0 = No problem detected, 1 = Problem detected                          |  |
|           |             | voltage : Power-supply status                                          |  |
|           |             | 0 = No problem detected, 1 = Problem detected                          |  |
| Getting   | Command     | @GHC 🖵                                                                 |  |
| example   | Response    | @GHC,0,0,0 🖵                                                           |  |
|           | Description | Getting the system check result                                        |  |
|           |             | No problem in internal temperature, cooling fan or power supply status |  |
| Remarks   |             | -                                                                      |  |

| @GLM / @  | SLM         | Key function lock                                                           |
|-----------|-------------|-----------------------------------------------------------------------------|
| Getting   | Command     | @GLM 🖵                                                                      |
|           | Response    | @GLM, lock 🚽                                                                |
| Setting   | Command     | @SLM, lock 🚽                                                                |
|           | Response    | @SLM, lock 🚽                                                                |
| Parameter |             | lock: Key function lock                                                     |
|           |             | 0 = Releasing lock [Default], 1 = Locking, 2 = Changing the current setting |
| Getting   | Command     | @GLM 🖵                                                                      |
| example   | Response    | @GLM,1 🚽                                                                    |
|           | Description | Getting the key function lock status                                        |
|           |             | Locked                                                                      |
| Setting   | Command     | @SLM,1 🚽                                                                    |
| example   | Response    | @SLM,1 🚽                                                                    |
|           | Description | Enabling the key function lock                                              |
| Remarks   |             | _                                                                           |

| @GIV      |             | Version                                       |
|-----------|-------------|-----------------------------------------------|
| Getting   | Command     | @GIV I                                        |
|           | Response    | @GIV, id, ver 🚽                               |
| Parameter |             | id : Model number                             |
|           |             | ver : Firmware version                        |
| Getting   | Command     | @GIV I                                        |
| example   | Response    | @GIV,DFS-01UHD,1.00R0 🚽                       |
|           | Description | Getting the product information               |
|           |             | Model number and firmware version are replied |
| Remarks   |             | -                                             |

# User Guide (Command Guide) of DFS-01UHD/DFS-01HD

Ver.3.4.0

Issued on: 24 April 2023

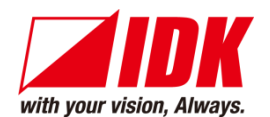

| Headquarters                  | IDK Corporation<br>7-9-1 Chuo, Yamato-shi, Kanagawa-pref.<br>242-0021 JAPAN         |
|-------------------------------|-------------------------------------------------------------------------------------|
|                               | TEL: +81-46-200-0764 FAX: +81-46-200-0765                                           |
| Email: idk_eng@idk.co.jp      | URL: <u>www.idkav.com</u>                                                           |
| USA                           | IDK America Inc.<br>72 Grays Bridge Road Suite 1-C, Brookfield, CT 06804            |
| Email: <u>sales@idkav.com</u> | URL: <u>www.idkav.com</u>                                                           |
| Europe                        | IDK Europe GmbH<br>Lise-Meitner-Str. 6, D-40878 Ratingen<br>TEL: +49-2102-578-301-0 |
| Email: <u>info@idkav.eu</u>   | URL: <u>www.idkav.com</u>                                                           |
|                               | ARVANICS                                                                            |
| Product information           | Arvanics Corporation                                                                |
| Support                       | 7-9-1 Chuo, Yamato-shi, Kanagawa-pref.                                              |
|                               | 242-0021 JAPAN                                                                      |
|                               | TEL: +81-46-259-6920 FAX: +81-46-259-6930                                           |
| Email: info@arvanics.com      | URL: <u>www.arvanics.com</u>                                                        |

Information in this document is subject to change without notice. ©2018 IDK Corporation, all rights reserved. All trademarks mentioned are the property of their respective owners.